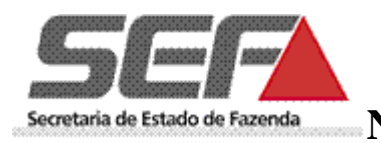

# MANUAL COM PASSO-A-PASSO

# PARA CADASTRO DE EMISSOR DE NF-E (on-line)

## Secretaria de Estado de Fazenda de Minas Gerais

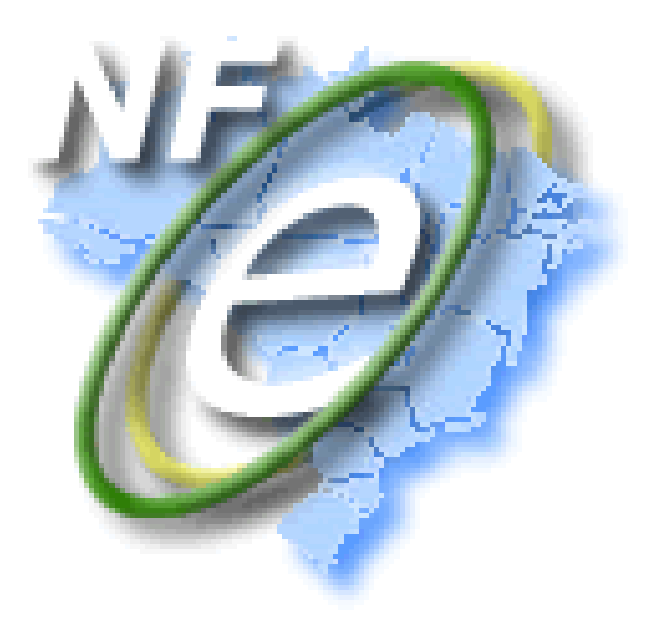

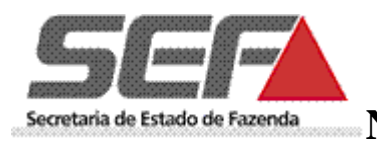

## Conteúdo

| CADASTRO EMISSOR NF-e ONLINE                                       | 2  |
|--------------------------------------------------------------------|----|
| LIBERAÇÃO DO AMBIENTE DE PRODUÇÃO (ambiente com validade jurídica) | 8  |
| ATUALIZAÇÃO DE CADASTRO DE EMISSOR DE NF-E                         | 9  |
| PORTAIS NF-e:1                                                     | .0 |
| SUPORTE:1                                                          | .0 |

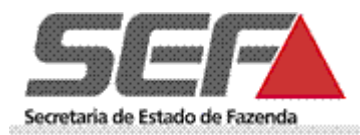

### CADASTRO EMISSOR NF-e ONLINE

Para as empresas que desejarem se credenciar ou forem obrigadas à emissão da NF-e, o primeiro passo é o Credenciamento. Para acessar esta funcionalidade é pré-requisito ser cadastrado no sistema "SIARE". Esse módulo permite inserir os dados para credenciamento de estabelecimento para emissão de NF-e liberando, imediatamente, o ambiente de homologação (ambiente de testes);

1. Selecionar a opção "Inscrição Estadual" para o campo "Tipo de Usuário". Informar a Inscrição Estadual, o CPF do Responsável Máster, a senha e clicar na opção "LOGIN".

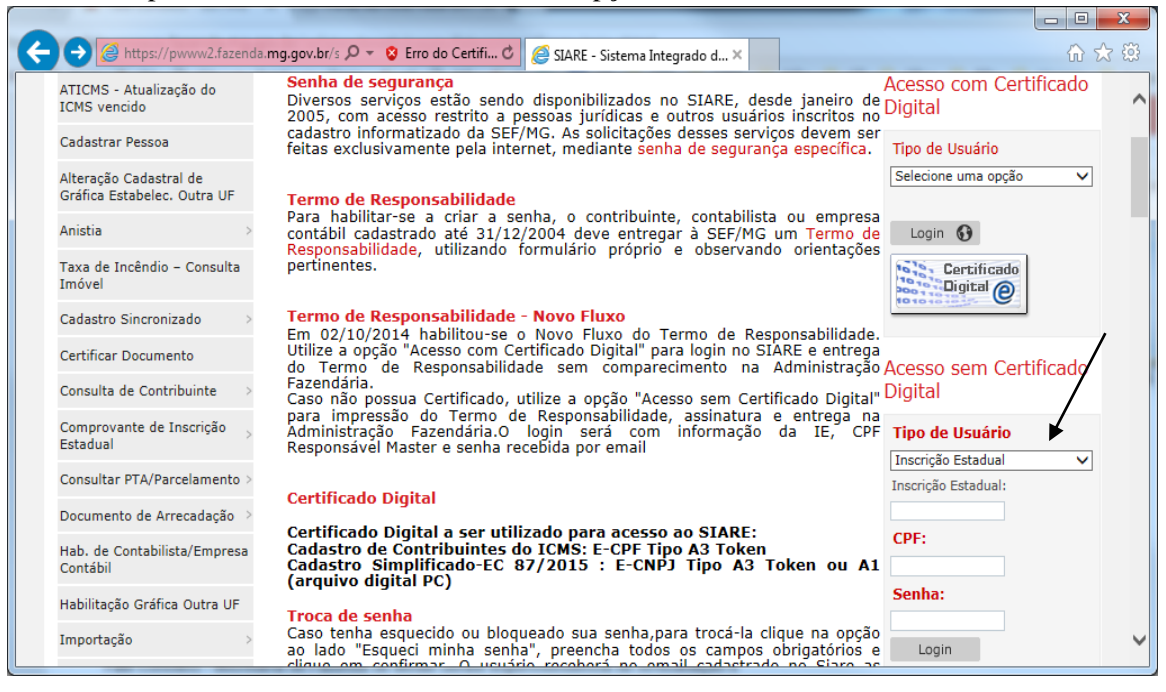

2. No menu apresentado na lateral esquerda da tela selecionar: NF-e" e "Cadastrar Emissor de NF-e".

| https://pwww2.faze                  | nda. <b>mg</b> | .gov.br/  | s ,Q ,          | · 🕴 I   | Erro do Certifi 🕻 | 🖉 🏉 SIARE - C | aixa de | Mensagens ×                                          | ĥ            | 3 2 |
|-------------------------------------|----------------|-----------|-----------------|---------|-------------------|---------------|---------|------------------------------------------------------|--------------|-----|
| Consulta de Contribuinte            | >              | Exibir    | mens            | agens   | :                 | 🖲 Todas.      | ∩Nã     | o Lidas. 🔿 Lidas. 🔿 Excluídas.                       |              |     |
| Consultar PTA/Parcelamento          | >              | Pesqui    | isar p<br>sar p | or ass  | sunto:<br>íodo:   |               | dd/i    | nm/2222 atá dd/mm/2222                               |              |     |
| CT-e                                | >              | resqui    | sai pi          | n per   | 1000.             |               | uu      | uuyiiiiyaaaa                                         | PESQUISAR    |     |
| DAMEF                               | >              | Mensa     | igens           |         |                   |               |         | 200 registros < 1                                    | de 20 > 1 Ir |     |
| Documento de Arrecadação            | >              |           |                 |         | Data Envio        | Data Ciência  | Q       | Assunto                                              | Categoria    |     |
| Importação                          | >              |           | ×               |         | 07/02/2018        |               |         | AVISO DE OMISSOS DE RECOLHIMENTO<br>DE DAPI          |              |     |
| ITCD                                | >              |           | ×               |         | 07/02/2018        |               |         | AVISO DE OMISSOS DE RECOLHIMENTO<br>DE DAPI          |              |     |
| Identificação                       | >              |           | ×               |         | 07/02/2017        | /             |         | Aviso do Resultado do Processamento da<br>Declaração |              |     |
| Inscrição Estadual                  | >              |           | ×               |         | 06/02/2017        |               |         | Aviso do Resultado do Processamento da<br>Declaração |              |     |
| NF-e                                | > Atua         | lização   | de Ca           | dastro  | de Emissor        | /             |         | Aviso do Resultado do Processamento da<br>Declaração |              |     |
| Parcelamento                        | > Cada         | istrar ei | missor          | de Ni   | F-e               | ¥             |         | Aviso do Resultado do Processamento da<br>Declaração |              |     |
| PED                                 | > Liber        | ração de  | e aces          | so ao   | ambiente de       |               |         | Aviso do Resultado do Processamento da<br>Declaração |              |     |
| Regime Especial                     | Solic          | itar Car  | ncelarr         | iento I | Extemporâneo      |               |         | Aviso do Resultado do Processamento da<br>Declaração |              |     |
| Produtor Rural - Pessoa<br>Jurídica | Envir          | ar Canc   | elame           | nto Ex  | temporâneo        |               |         | Aviso do Resultado do Processamento da<br>Declaração |              |     |

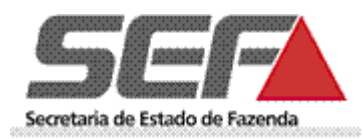

3. Na tela apresentada deve ser selecionada a IE para a qual o contribuinte deseja efetuar o cadastro no ambiente de homologação.

|                                  |                                     |                                        | 1                          |                       |
|----------------------------------|-------------------------------------|----------------------------------------|----------------------------|-----------------------|
| + 😔 🧟 https://pwww2.fazenda      | a.mg.gov.br/s 🔎 👻 Erro do Certifi 🖒 | <i>l</i> SIARE - Seleção de Estabele × |                            | <u>ගි</u> ද           |
| SIARE - Sistema Integrado de Adr | ninistração da Receita Estadual     | 7027786680056_50196                    | 5910625   Sessão expira em | 18:10   Voltar   Sair |
| Siare                            |                                     |                                        |                            |                       |
| Sef                              |                                     | Buscar Serviços                        |                            | Q                     |
| Home Aplicativos Controle de     | Acesso Consulta Relatório           |                                        |                            |                       |
| Autorregularização >             | CADASTRO EMISSOR DE NF-E            |                                        |                            | <mark>∑25</mark> 💥    |
| Anistia >                        | Favor selecionar um estabeleci      | mento para realizar operações s        | obre o cadastro de emisso  | or de NF-e.           |
| Cadastro CERM >                  | Seleção de Estabelecimento Emi      | issor de NF-e                          |                            |                       |
| CDFA >                           | Identificação do Estabeleciment     | to                                     |                            |                       |
| CDT >                            | Estabelecimento: Selecione          |                                        |                            |                       |
| Consulta de Contribuinte 💦 🗧 🗧   | •                                   | $\backslash$                           | CONFIRMA                   | R DESISTIR            |
| Consultar PTA/Parcelamento >     |                                     | $\mathbf{X}$                           |                            |                       |
| CT-e >                           |                                     |                                        |                            |                       |
| DAMEF >                          |                                     |                                        |                            |                       |
| Documento de Arrecadação >       |                                     |                                        |                            |                       |
| Importação >                     |                                     |                                        |                            |                       |
| ITCD >                           |                                     |                                        |                            |                       |

- 4. Na tela inicial de cadastro deverão ser preenchidos os dados dos quadros:
  - "IDENTIFICAÇÃO DOS RESPONSÁVEIS PELO PROJETO NF-e NAS RESPECTIVAS ÁREAS",
    - Responsáveis pela área de negócio pessoas que deverão ser contatadas em caso de paradas no sistema da NF-e assim como para assuntos relativos às áreas tributárias, fiscais e contábeis pertinentes à NF-e;
    - Responsáveis pela área de T.I. pessoas que deverão ser contatadas em caso de paradas no sistema da NF-e assim como para assuntos específicos de T.I., como por exemplo, alteração na versão de Schemas XML;
  - "INFORMAÇÕES ADICIONAIS" (dados sobre obrigatoriedade) e
  - "IDENTIFICAÇÃO DO APLICATIVO A SER UTILIZADO PARA EMISSÃO DA NF-e".

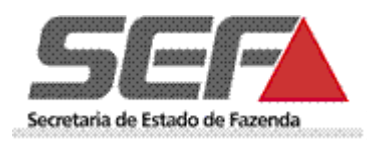

4.1 "IDENTIFICAÇÃO DOS RESPONSÁVEIS PELO PROJETO NF-e NAS RESPECTIVAS ÁREAS": Clicar no ícone "incluir".

| Consulta de Contribuinte   Consulta rPTA/Parcelamento   Consultar PTA/Parcelamento   CT-e   DAMEF   Documento de Arrecadação   Importação   2 - INFORMAÇÕES ADICIONAIS   Indentificação   Identificação   Inscrição Estadual   Nota Fiscal Avulsa   Percelamento   Percelamento                                                                                                    |                              | Circle of Certaining of Cardinan of Certaining of Certaining of Certaini | ANE - Cadastro de Co |               |                             | 00 0             |
|----------------------------------------------------------------------------------------------------|------------------------------|----------------------------------------------------------------------------------------------------|----------------------|---------------|-----------------------------|------------------|
| Consultar PTA/Parcelamento   CT-e   DAMEF   Documento de Arrecadação   Documento de Arrecadação   Importação   TCD   Data de obrigatoriedade:   Tipo de certificado de assinatura digital adotado:   Autoridade certificadora ou de registro:   Nota Fiscal Avulsa   NF-e   Parcelamento   PED   PED   Partirita CANDON APLICATIVO A SER UTILIZADO PARA EMISSÃO DA NF-E   Regime Especial   Produtor Rural - Pessoa   Drodutor Rural - Pessoa                                                                                                    | Consulta de Contribuinte >   | 1 - IDENTIFICAÇÃO DOS RESPONSÁV                                                                                                    | /EIS PELO PROJE      | TO NF-E NAS R | ESPECTIVAS ÁREAS            |                  |
| CT-e 0 Registro(s) < 0 de 0 > 0 Ir   DAMEF Nome Telefone E-mail   Documento de Arrecadação 2 - INFORMAÇÕES ADICIONAIS   Importação 2 - INFORMAÇÕES ADICIONAIS   Participação da empresa no projeto NF-e: 0   Data de obrigatoriedade: Em cumprimento ao protocolo ICMS   Identificação Data de obrigatoriedade:   Tipo de certificado de assinatura digital adotado: A1 0 A3 Token 0 A3 Cartão   Autoridade certificadora ou de registro: Selecione   Nota Fiscal Avulsa Endereço de IP do transmissor   NF-e IP   Parcelamento 3 - IDENTIFICAÇÃO DO APLICATIVO A SER UTILIZADO PARA EMISSÃO DA NF-E   PeD 3 - IDENTIFICAÇÃO DO APLICATIVO A SER UTILIZADO PARA EMISSÃO DA NF-E   O Desenvolvido pela própria empresa Desenvolvido pela própria empresa   Desenvolvimento do aplicativo: Aplicativo emissor GRATUITO de NF-e                                                                                                    | Consultar PTA/Parcelamento > |                                                                                                    |                      |               |                             |                  |
| Importação   Documento de Arrecadação   Documento de Arrecadação   Documento de Arrecadação   Documento de Arrecadação   Importação   Data de obrigatoriedade:   Tipo de certificado de assinatura digital adotado:   Autoridade certificado a ou de registro:   Selecione   Selecione   Nota Fiscal Avulsa   NF-e   Parcelamento   PED   Parcelamento   PED   Data Desenvolvimento do aplicativo:   Desenvolvimento do aplicativo:   Desenvolvido pela própria empresa   Desenvolvido por terceiros   Aplicativo emissor GRATUITO de NF-e                                                                                                    | CT o                         | Responsáveis                                                                                                    |                      | 0             | Registro(s) < 0 de 0 >      | 0 Ir             |
| DAMEF   Documento de Arrecadação   Importação   ITCD   Identificação   Identificação   Inscrição Estadual   Nota Fiscal Avulsa   NF-e   Parcelamento   PARCelamento   PED   Parcelamento   PED   A - IDENTIFICAÇÃO DO APLICATIVO A SER UTILIZADO PARA EMISSÃO DA NF-E   Desenvolvimento do aplicativo:   Produtor Rural - Pessoa   Drodutor Rural - Pessoa                                                                                                    | CI-e /                       | Nome                                                                                                    | Telefone             | E-mail        |                             | Тіро             |
| Documento de Arrecadação       2 - INFORMAÇÕES ADICIONAIS         Importação       Participação da empresa no projeto NF-e:       Voluntária         Data de obrigatoriedade:       Em cumprimento ao protocolo ICMS         Identificação       Data de obrigatoriedade:       Selecione         Inscrição Estadual       Autoridade certificado ra ou de registro:       Al O A3 Cartão         Nota Fiscal Avulsa       Endereço de IP do transmissor       0 Registro(s) < 0 de 0 > 0 Ir         NF-e       IP       IP         Parcelamento       3 - IDENTIFICAÇÃO DO APLICATIVO A SER UTILIZADO PARA EMISSÃO DA NF-E       Desenvolvido pela própria empresa         PepD       Desenvolvimento do aplicativo:       Desenvolvido pela própria empresa         Desenvolvido por terceiros       Aplicativo emissor GRATUITO de NF-e         Nome do aplicativo:       Aplicativo emissor GRATUITO de NF-e                                                                                                    | DAMEF >                      |                                                                                                    |                      |               |                             | $\triangleright$ |
| Importação       2 - INFORMAÇÕES ADICIONAIS         Importação       Participação da empresa no projeto NF-e:       Voluntária         Data de obrigatoriedade:       Em cumprimento ao protocolo ICMS         Identificação       Data de obrigatoriedade:       Selecione         Tipo de certificado de assinatura digital adotado:       A1       A3 Token       A3 Cartão         Autoridade certificadora ou de registro:       Selecione       Importação         Nota Fiscal Avulsa       Endereço de IP do transmissor       0 Registro(s) < 0 de 0 > 0       Ir         NF-e       IP       Importação Do APLICATIVO A SER UTILIZADO PARA EMISSÃO DA NF-E         PeD       3 - IDENTIFICAÇÃO DO APLICATIVO A SER UTILIZADO PARA EMISSÃO DA NF-E       Desenvolvido pela própria empresa         Desenvolvimento do aplicativo:       Desenvolvido pela própria empresa       Desenvolvido por terceiros         Duridica       Aplicativo emissor GRATUITO de NF-e       Aplicativo emissor GRATUITO de NF-e                                                                                                    | Documento de Arrecadação >   |                                                                                                    |                      |               |                             |                  |
| Participação da empresa no projeto NF-e: Voluntária   ITCD Data de obrigatoriedade:   Identificação Data de obrigatoriedade:   Tipo de certificado de assinatura digital adotado: A1 A3 Token A3 Cartão   Autoridade certificadora ou de registro: Selecione   Nota Fiscal Avulsa Endereço de IP do transmissor   NF-e IP   Parcelamento 3 - IDENTIFICAÇÃO DO APLICATIVO A SER UTILIZADO PARA EMISSÃO DA NF-E   Regime Especial Desenvolvimento do aplicativo:   Produtor Rural - Pessoa Aplicativo emissor GRATUITO de NF-e                                                                                                    | Importação >                 | 2 - INFORMAÇÕES ADICIONAIS                                                                                                    |                      | 0             |                             |                  |
| ITCD       >         Identificação       >         Identificação       >         Inscrição Estadual       >         Nota Fiscal Avulsa       >         Net errificado de assinatura digital adotado:       >         Autoridade certificadora ou de registro:       Selecione         Selecione       >         Nota Fiscal Avulsa       >         Precelamento       >         PED       >         3 - IDENTIFICAÇÃO DO APLICATIVO A SER UTILIZADO PARA EMISSÃO DA NF-E         Desenvolvimento do aplicativo:       >         Desenvolvido pela própria empresa         Jurídica       >         Nome do aplicativo:       >         Nome do aplicativo:       >                                                                                                    | in portuguo                  | Participação da empresa no projeto                                                                                                    | NF-e:                | O Volu        | ntária                      |                  |
| Identificação       Data de obrigatoriedade:       Selecione         Tipo de certificado de assinatura digital adotado:       A1 O A3 Token O A3 Cartão         Autoridade certificado a ou de registro:       Selecione         Nota Fiscal Avulsa       Endereço de IP do transmissor       0 Registro(s) < 0 de 0 > 0 Ir         NF-e       IP         Parcelamento       3 - IDENTIFICAÇÃO DO APLICATIVO A SER UTILIZADO PARA EMISSÃO DA NF-E         Regime Especial       Desenvolvimento do aplicativo:       Desenvolvido pela própria empresa         Desenvolvimento do aplicativo:       Aplicativo emissor GRATUITO de NF-e                                                                                                    | ITCD >                       |                                                                                                    |                      | O Em c        | umprimento ao protocolo ICM | S                |
| Inscrição Estadual       Indexectificadore assinatura digital adotado:       Inscrição Estadual         Nota Fiscal Avulsa       Endereço de IP do transmissor       Image: Selecione         NF-e       IP         Parcelamento       IP         PED       3 - IDENTIFICAÇÃO DO APLICATIVO A SER UTILIZADO PARA EMISSÃO DA NF-E         Desenvolvimento do aplicativo:       Desenvolvido pela própria empresa         Desenvolvido por terceiros       Aplicativo emissor GRATUITO de NF-e                                                                                                    | Identificação >              | Data de obrigatoriedade:                                                                                                    |                      | Selecione     |                             |                  |
| Inscrição Estadual       >       Autoridade certificadora ou de registro:       Selecione         Nota Fiscal Avulsa       Endereço de IP do transmissor       0 Registro(s) < 0 de 0 > 0       Ir         NF-e       IP       IP       III       IIII         Parcelamento       3 - IDENTIFICAÇÃO DO APLICATIVO A SER UTILIZADO PARA EMISSÃO DA NF-E       Desenvolvido pela própria empresa         PED       3 - IDENTIFICAÇÃO DO APLICATIVO A SER UTILIZADO PARA EMISSÃO DA NF-E       Desenvolvido pela própria empresa         Produtor Rural - Pessoa       Desenvolvimento do aplicativo:       Desenvolvido por terceiros         Nome do aplicativo:       Aplicativo emissor GRATUITO de NF-e                                                                                                    |                              | Tipo de certificado de assinatura dig                                                                                                    | lital adotado:       | O A1          | 🔾 A3 Token 🔾 A3 Cartão      | 2                |
| Nota Fiscal Avulsa       Endereço de IP do transmissor       0 Registro(s) < 0 de 0 > 0       Ir         NF-e       IP       IP       III         Parcelamento       3 - IDENTIFICAÇÃO DO APLICATIVO A SER UTILIZADO PARA EMISSÃO DA NF-E       IIIIIIIIIIIIIIIIIIIIIIIIIIIIIIIIIIII                                                                                                    | Inscrição Estadual >         | Autoridade certificadora ou de regis                                                                                                    | tro:                 | Selecione     |                             |                  |
| NF-e       IP         Parcelamento       Image: Comparison of the system of the system of the s | Nota Fiscal Avulsa           | Endereço de IP do transmissor                                                                                                    |                      | 0             | Registro(s) < 0 de 0 >      | 0 Ir             |
| Parcelamento       >         PED       >         Regime Especial       >         Produtor Rural - Pessoa       >         Jurídica       >         Nome do aplicativo:       >         Aplicativo emissor GRATUITO de NF-e                                                                                                    | NF-e >                       | □ IP                                                                                                    |                      |               |                             |                  |
| PED       3 - IDENTIFICAÇÃO DO APLICATIVO A SER UTILIZADO PARA EMISSÃO DA NF-E         Regime Especial       O Desenvolvido pela própria empresa         Produtor Rural - Pessoa       Desenvolvimento do aplicativo:         Jurídica       Aplicativo emissor GRATUITO de NF-e                                                                                                    | Parcelamento >               |                                                                                                    |                      |               |                             |                  |
| Regime Especial       O       Desenvolvido pela própria empresa         Produtor Rural - Pessoa       O       Desenvolvido por terceiros         Jurídica       Aplicativo :       O                                                                                                    | PED                          | 3 - IDENTIFICAÇÃO DO APLICATIVO                                                                                                    | A SER UTILIZAD       | O PARA EMISS  | ÃO DA NF-E                  |                  |
| Regime Especial     >       Desenvolvimento do aplicativo:     O       Desenvolvido por terceiros     O       Jurídica     Aplicativo emissor GRATUITO de NF-e                                                                                                    |                              |                                                                                                    | C                    | Desenvolvido  | nela própria empresa        |                  |
| Produtor Rural - Pessoa<br>Jurídica Nome do aplicativo:                                                                                                    | Regime Especial >            | Desenvolvimento do aplicativo:                                                                                                    | C                    | Desenvolvido  | nor terceiros               |                  |
| Juridica Nome do aplicativo:                                                                                                    | Produtor Rural - Pessoa      |                                                                                                    | Ċ                    | Aplicativo em | issor GRATUITO de NF-e      |                  |
|                                                                                                    | Juridica                     | Nome do anlicativo:                                                                                                    |                      |               |                             |                  |

4.2 Inserir o CPF do responsável e clicar em "pesquisar".

|                          | .fazenda. <b>mg.gov.b</b> r/s 🔎 👻 Erro do Certifi 🖒 | <i> S</i> IARE - Cadastro de Contri 🗙 |            | ☆ ☆                       |
|--------------------------|-----------------------------------------------------|---------------------------------------|------------|---------------------------|
|                          |                                                     |                                       |            | n 08:47   Voltar   Sair 🔥 |
| Siare<br>SEEF            |                                                     |                                       | Bu         | scar Serviços             |
| Home Aplicativos Con     | Secretaria de Estado de Fazenda                     |                                       | ×          |                           |
| Autorregularização       |                                                     |                                       |            |                           |
| Anistia                  | Cadastro de Contato                                 |                                       |            |                           |
| Cadastro CERM            | CPF:                                                |                                       |            |                           |
| CDFA                     |                                                     |                                       |            | _                         |
| CDT                      |                                                     |                                       |            |                           |
| Consulta de Contribuinte |                                                     |                                       |            | s                         |
| Consultar PTA/Parcelam   |                                                     |                                       |            |                           |
| CT-e                     |                                                     | PI                                    | DESISTIR   | e O > 0 Ir<br>Tipo        |
| DAMEF                    |                                                     |                                       |            |                           |
| Documento de Arrecada    | ção >                                               | 5                                     |            |                           |
| Importação               | ><br>Participação da empresa no pr                  | ojeto NF-e:                           | Voluntária |                           |
| <                        |                                                     |                                       |            | >                         |

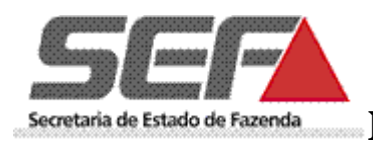

4.3 Preencher todos os campos e selecionar o "tipo de responsável" pelo projeto NF-e. Informar se a pessoa cujo CPF foi inserido anteriormente é a responsável pelo "negócio", "TI" ou "ambos". O campo telefone deve seguir o padrão "(00)0000-0000".

| A (=) A https://pwww2.    | fazenda. <b>mg.gov.br</b> /s 🔎 🔹 | 💈 Erro do Certifi 🖒 🖉 SIARF - C | adastro de Contriu. X     |                                        |
|---------------------------|----------------------------------|---------------------------------|---------------------------|----------------------------------------|
| SIARE - Sistema Integrado | de Administração da Re           | ceita Estadual                  | 7027786680056_50196910625 | Sessão expira em 03:07   Voltar   Sair |
|                           |                                  |                                 |                           | Buscar Serviços                        |
| Home Aplicativos Cont     | Secretaria de Estad              | lo de Fazenda                   |                           | X                                      |
| Autorregularização        |                                  |                                 |                           |                                        |
| Anistia                   | Cadastro de Contato              |                                 |                           |                                        |
| Cadastro CERM             | CPF:                             | 000.000.000-00                  |                           |                                        |
| CDFA                      | Nome:                            | TST4_NOME_1460875               |                           |                                        |
| CDT                       | Telefone:                        | (00)0000-0000                   |                           |                                        |
| Consulta de Contribuinte  | E-mail:                          | teste@teste.mg.gov.br           |                           |                                        |
| Consultar PTA/Parcelame   | Tipo Responsável:                | Selecione 🔤                     |                           | 5                                      |
| CT-e                      |                                  |                                 | CONFIRM                   | BR DESISTIR e 0 > 0 Ir<br>Tipo         |
| DAMEF                     | >                                |                                 |                           |                                        |
| Documento de Arrecadaç    | ão > 2 - INFORM                  | ACÕES ADICIONAIS                |                           |                                        |
| Importação                | Participaçã                      | io da empresa no projeto NF-e:  | O Voluntár                | ia >                                   |

4.4 Ao clicar na opção "Confirmar" será apresentada a tela inicial de cadastro com as informações inseridas.

| < = ( 🗢 ) 🤗 https://pwww2.faze |                                                                    |                        |            |                          | ~ 0   | 000 |
|--------------------------------|--------------------------------------------------------------------|------------------------|------------|--------------------------|-------|-----|
|                                | nda.mg.go D 👻 😵 Erro do Cert C 🛛 🖉 SI/                             | ARE - Cadastro de Cont | tri ×      |                          | 6 %   | £93 |
| Home Aplicativos Controle de   | Acesso Consulta Relatório                                          |                        |            |                          |       | ^   |
| Autorregularização >           | CADASTRO EMISSOR DE NF-E                                           |                        |            |                          | 25    |     |
| Anistia >                      |                                                                    |                        |            | ~                        | $\gg$ |     |
| Cadastro CERM >                | Cadastro de Contribuinte como Emiss                                | or de Nota Fiscal      | Eletrônica | (HOMOLOGAÇÃO)            |       |     |
| CDFA >                         |                                                                    |                        |            |                          |       |     |
| CDT >                          | Estabelecimento Selecionado<br>Inscrição Estadual: 702778668.04-71 |                        |            |                          |       |     |
| Consulta de Contribuinte       | 1 - IDENTIFICAÇÃO DOS RESPONSÁV                                    |                        | O NE-E NA  | S RESDECTIVAS ÁREAS      |       |     |
| Consultar PTA/Parcelamento >   |                                                                    |                        |            |                          |       |     |
| CT-a                           | Responsáveis                                                       |                        |            | 1 Registro(s) < 1 de 1 > | 1 Ir  |     |
| CI-e /                         | Nome                                                               | Telefone               | E-mail     |                          | Tipo  |     |
| DAMEF >                        | TST4_NOME_1460875                                                  | (31)9758-6475          | siareadm@f | azenda.mg.gov.br         | Α     |     |
| Documento de Arrecadação >     |                                                                    |                        |            |                          | ÔΧ    | ~   |
| <                              |                                                                    |                        |            |                          | >     |     |

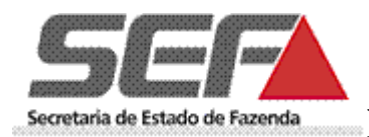

4.5 Caso deseje alterar este responsável é necessário **incluir outro** responsável utilizando os passos anteriores e **depois excluir** aquele para o qual já existem os dados cadastrados selecionando o responsável que está em primeiro lugar e clicando na opção "Excluir Responsável" contidos na lista.

| 🗲 🕘 🌈 https://pwww2.faz      | enda.mg.go 🔎 👻 Erro do Cert 🖒   | <i>ể</i> SIARE - Cadastro de Cor | ntri ×                     | 6 숙 🛱             |
|------------------------------|---------------------------------|----------------------------------|----------------------------|-------------------|
| Autorregularização >         | CADASTRO EMISSOR DE NF-E        |                                  |                            | 25                |
| Anistia >                    |                                 |                                  |                            | × 1               |
| Cadastro CERM >              | Cadastro de Contribuinte como   | Emissor de Nota Fisca            | l Eletrônica (HOMOLOGAÇÂ   | (0)               |
| CDFA >                       |                                 |                                  |                            |                   |
|                              | Estabelecimento Selecionado     |                                  |                            |                   |
| CDT >                        | Inscrição Estadual: 702778668.0 | 4-71                             |                            |                   |
| Consulta de Contribuinte >   | 1 - IDENTIFICAÇÃO DOS RESPO     | NSÁVEIS PELO PROJE               | TO NF-E NAS RESPECTIVAS    | S ÁREAS           |
| Consultar PTA/Parcelamento > | -                               |                                  |                            |                   |
|                              | Responsáveis                    |                                  | 2 Registro(s               | ) < 1 de 1 > 1 Ir |
| CT-e >                       | Nome                            | Telefone                         | E-mail                     | Tipo              |
| DAMEF >                      | TST4_NOME_1460875               | (31)9758-6475                    | siareadm@fazenda.mg.gov.br | A                 |
|                              | teste teste teste               | (11)1111-1111                    | teste@teste2.com           | A                 |
| Documento de Arrecadação 🤌   |                                 |                                  |                            |                   |
| Importação >                 |                                 |                                  |                            |                   |
| <                            |                                 |                                  |                            | >                 |

### 5 Quadro "INFORMAÇÕES ADICIONAIS"

| 🗲 🕞 🎑 https://pw   | vww2.fazen | da.mg.gov 🔎 🔻 😵 Erro do Certi 🖒 🧔 SIARE - Cadastro de Contri | . × 🖌 命 ☆ 戀                   |
|--------------------|------------|--------------------------------------------------------------|-------------------------------|
| Importação         | >          | 2 - INFORMAÇÕES ADICIONAIS                                   | ^                             |
| ITCD               | >          | Participação da empresa no projeto NF-e:                     | O Voluntária                  |
| Identificação      | >          | Data de obrigatoriedade:                                     | Selecione                     |
| Inscrição Estadual | >          | Tipo de certificado de assinatura digital adotado:           | O A1 O A3 Token O A3 Cartão   |
| Nota Fiscal Avulsa | >          | Autoridade certificadora ou de registro:                     | Selecione                     |
| NF-e               | >          | Endereço de IP do transmissor                                | 0 Registro(s) < 0 de 0 > 0 Ir |
| Parcelamento       | >          | L **                                                         |                               |
| PED                | >          |                                                              | ¥                             |

- Campo: "PARTICIPAÇÃO NO PROJETO NF-E": deverá ser selecionado conforme determinado no <u>Protocolo</u> <u>ICMS 10/2007</u> e alterações e <u>Protocolo ICMS 42/2009</u>.
- Caso não esteja listado em nenhuma das datas de obrigatoriedade a opção a ser selecionada deverá ser: *Voluntária*".
- **Observação**: Os contribuintes que se credenciarem à emissão da NF-e apenas para atender à obrigatoriedade nas vendas interestaduais, comércio exterior ou vendas a órgãos públicos, poderão se credenciar como "voluntários" até que seja criado o perfil específico.
- Se informada "*Em cumprimento ao Protocolo ICMS*" deverá ser **selecionada** <u>também</u> a data da obrigatoriedade de acordo com a listagem das datas de obrigatoriedade.

Campo: "ENDEREÇO DE IP DO TRANSMISSOR": deverá ser informar o endereço de IP da máquina.

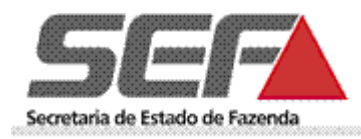

6 Quadro "IDENTIFICAÇÃO DO APLICATIVO A SER UTILIZADO PARA EMISSÃO DA NF-E"

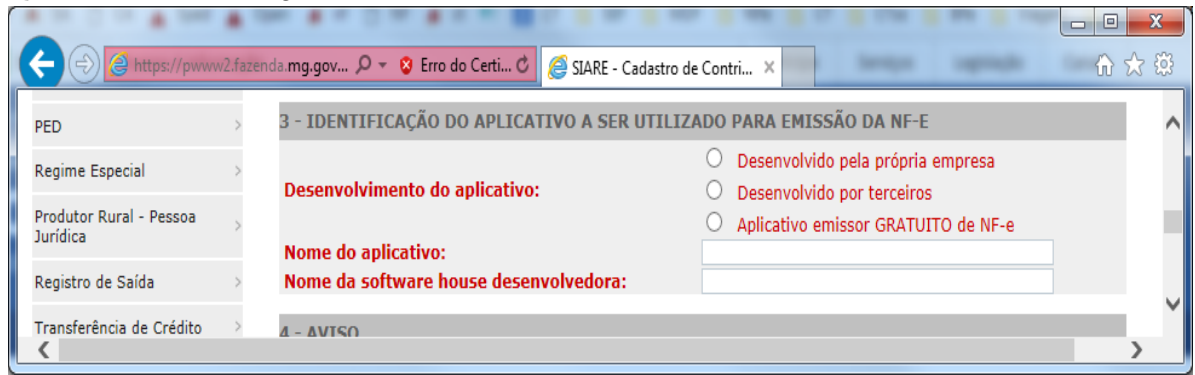

6.1 Caso a opção para Desenvolvimento do Aplicativo seja o "Aplicativo Emissor GRATUITO de NF-e", os campos "Nome do Aplicativo" e "Nome da Software house desenvolvedora" serão preenchidos automaticamente.

|                                     | •        |                                                    |                                                                  | • X   |
|-------------------------------------|----------|----------------------------------------------------|------------------------------------------------------------------|-------|
| + (-) Attps://pww                   | w2.fazen | da.mg.gov 🔎 👻 😵 Erro do Certi 🖒 <i>@</i> SIARE - ( | Cadastro de Contri 🗙                                             | ₼ ☆ 🕸 |
| Parcelamento                        | >        |                                                    |                                                                  |       |
| PED                                 | >        | 3 - IDENTIFICAÇÃO DO APLICATIVO A SER              | UTILIZADO PARA EMISSÃO DA NF-E                                   |       |
| Regime Especial                     | >        | Desenvolvimento do aplicativo:                     | Desenvolvido pela própria empresa     Desenvolvido por terceiros |       |
| Produtor Rural - Pessoa<br>Jurídica | >        | Nome do aplicativo:                                | Aplicativo emissor GRATUITO de NF-e     Aplicativo Gratuito      |       |
| Registro de Saída                   | >        | Nome da software house desenvolvedora              | SEFAZ/SP                                                         | ~     |
| <                                   |          |                                                    |                                                                  | >     |

- > Lembramos que a SEFAZ/SP não disponibiliza mais o programa emissor gratuito.
- 6.2 Prestadas todas as informações clicar na opção "CONFIRMAR":

| + 🕞 🧟 https://pwww2.fazer  | nda.mg.gov 🔎 👻 Erro do Certi 🖒 🌈 SIARE - Cadastro de Contri 🗙                                                                                                    |
|----------------------------|----------------------------------------------------------------------------------------------------|
| Transferência de Crédito > | 4 - AVISO                                                                                                    |
| EFD                        | As operações interestaduais devem ser acobertadas pela NF-e desde 01/12/2010 ressalvadas as exceções do<br>Protocolo ICMS 42/2009. As vendas a Órgãos Públicos da Administração Direta e Indireta deverão ser acobertadas |
|                            | por NF-e, obrigatoriamente, a partir de 01/04/2011.                                                                                                    |
|                            | CONFIRMAR                                                                                                    |
|                            |                                                                                                    |
|                            | ×                                                                                                    |
| <                          | >                                                                                                    |

6.3 Tela de conclusão do cadastro

| (C ) (C https://pw | ww2.fazer | nda.mg.gov 🔎 👻 Erro do Certi 🖒 🥔 SIARE - Cadastro de Contri 🗙                                            | ि ☆ 戀             |
|--------------------|-----------|----------------------------------------------------------------------------------------------------|-------------------|
| Autorregularização | >         | CADASTRO EMISSOR DE NF-E                                                                                 | ∑ <u>∕</u> 25 💥 ∧ |
| Anistia            | >         |                                                                                                    |                   |
| Cadastro CERM      | >         | Cadastro de Contribuinte como Emissor de Nota Fiscal Eletrônica (HOMOLOGAÇÃO)                            |                   |
| CDFA               | >         | Cadastro concluído. Deve ser aguardado prazo de 2 horas para solicitação de liberação do an<br>produção. | nbiente de        |
| CDT                | >         | Estabelecimento Selecionado                                                                              | ~                 |
| <                  |           |                                                                                                    | >                 |

Ao confirmar o credenciamento o Ambiente de Homologação (ambiente de testes) será imediatamente liberado para o contribuinte.

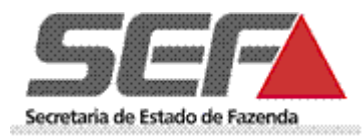

# LIBERAÇÃO DO AMBIENTE DE PRODUÇÃO (ambiente para emissão de NF-e com validade jurídica)

# A solicitação de liberação de acesso ao ambiente de produção só poderá ocorrer depois de decorridas, pelo menos <u>2 horas da conclusão do cadastro</u>.

- Após logar no SIARE, selecionar no menu apresentado na lateral esquerda a opção "NF-e" e "Liberação de acesso ao ambiente de produção".
- **Observação**: A liberação do ambiente de produção não restringe o acesso ao de homologação, que sempre estará disponível para testes pelo contribuinte credenciado.

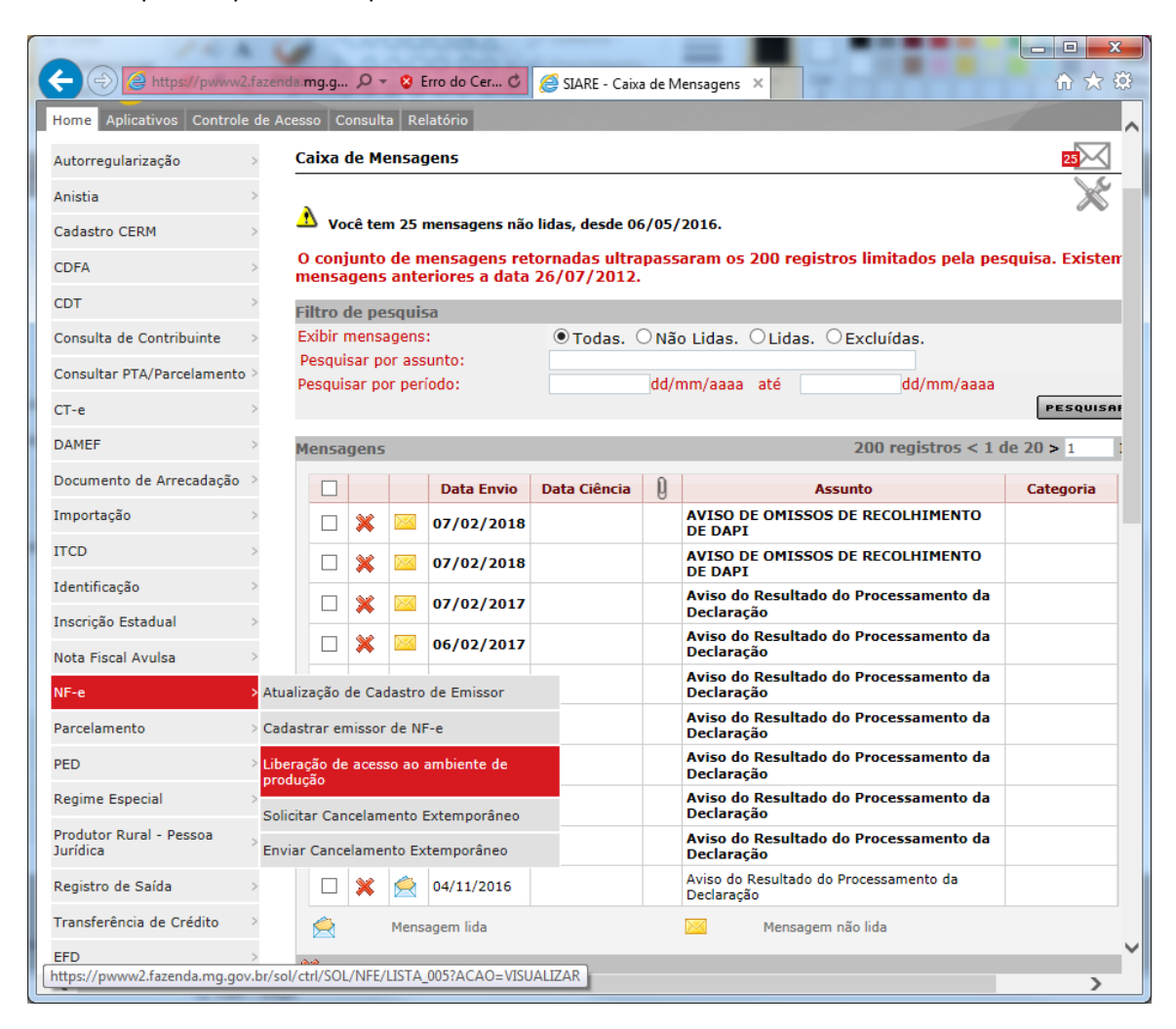

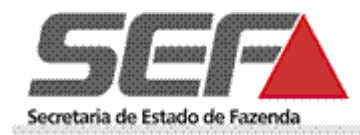

## ATUALIZAÇÃO DE CADASTRO DE EMISSOR DE NF-E

Permite atualizar os dados de credenciamento, como: - aplicativo utilizado, certificado digital adotado e respectiva autoridade certificadora, responsáveis pelas áreas de negócio (pessoas que deverão ser contatadas em caso de paradas no sistema da NF-e assim como para assuntos relativos às áreas tributárias, fiscais e contábeis pertinentes à NF-e) e T.I. (pessoas que deverão ser contatadas em caso de paradas no sistema da NF-e assim como por exemplo, alteração na versão de Schemas XML).

### Para atualização desses dados proceder da mesma forma descrita para o cadastro inicial.

Permite também alterar os dados sobre a participação da empresa quanto a NF-e (voluntária ou obrigada), assim como a data da obrigatoriedade.

**Observação**: Os casos de alteração da situação de "obrigada" ("Em cumprimento ao protocolo ICMS") para "voluntária", assim como a postergação da data da obrigatoriedade exigirão análise da AF, gerando protocolo de atendimento.

| A ttps://pwww2.faz                    | enda.mq.qo 🔎 👻 Erro do Cert 🖒                                                          | 🧟 SIARE - Edicão de Ca | dastro ×                                                           |              |
|---------------------------------------|----------------------------------------------------------------------------------------|------------------------|--------------------------------------------------------------------|--------------|
| Cadastro CERM >                       | Edição de Cadastro de Contribu                                                         | inte como Emissor      | de NFE - Passo 3 de 4                                              |              |
| CDFA >                                |                                                                                        |                        |                                                                    |              |
| CDT >                                 | Estabelecimento Selecionado                                                            |                        |                                                                    |              |
| Consulta de Contribuinte >            | CNPJ: 02631552001952 🖬                                                                 |                        | PESQUISAR                                                          |              |
| Consultar PTA/Parcelamento >          | Dados do Estabelecimento                                                               |                        |                                                                    |              |
| CT-e >                                | Nome \Nome Empresariai: 1514_NOMe<br>CNPJ: 0263155200<br>Inscrição Estadual: 702778668 |                        | E_EMPRESARIAL_14/6/05<br>001952<br>00471                           |              |
| DAMEF >                               |                                                                                        |                        |                                                                    |              |
| Documento de Arrecadação >            | 1 - IDENTIFICAÇÃO DOS RESPO                                                            | DNSAVEIS PELO PRO      | DJETO NF-E NAS RESPECTIVAS AREA                                    | S            |
| Importação >                          | Responsáveis                                                                           |                        |                                                                    |              |
|                                       | Nome                                                                                   | Telefone               | E-mail                                                             | Tipo         |
| 1100 y                                | TST4_NOME_1460875                                                                      | (31)9758-6475          | siareadm@fazenda.mg.gov.br                                         | A            |
| Identificação >                       |                                                                                        |                        |                                                                    | UKEL         |
| Inscrição Estadual >                  | 2 - INFORMAÇÕES ADICIONAIS                                                             | ;                      |                                                                    |              |
| Nota Fiscal Avulsa                    | Participação da empresa no projeto NF-e:                                               |                        | Voluntária                                                         |              |
| NF-e >                                |                                                                                        |                        | 🔍 Em cumprimento ao protocolo IC                                   | MS           |
| Parcelamento >                        | Tipo de certificado de assinatura digital adotado:                                     |                        | A1 O A3 Token O A3 Cart                                            | ão           |
| PED >                                 |                                                                                        | registro:              | Autoridade Certificadora BOA VISTA - AC                            |              |
| Pegime Especial                       | Endereço de IP do transmissor                                                          |                        | 0 Registro(s) < 0 o                                                | ie 0 > 0 Ir  |
|                                       |                                                                                        |                        |                                                                    |              |
| Produtor Rural - Pessoa ><br>Jurídica |                                                                                        |                        |                                                                    |              |
| Registro de Saída >                   | 3 - IDENTIFICAÇÃO DO APLICATIVO A SER UTILIZADO PARA EMISSÃO DA NF-E                   |                        |                                                                    |              |
| Transferência de Crédito              | Desenvelvimente de aplicative:                                                         |                        | Desenvolvido pela própria empresa                                  |              |
| EFD >                                 | Desenvolvimento do aplicativo:                                                         |                        | Desenvolvido por terceiros     Aplicativo emissor GRATUITO de NE-4 | A            |
|                                       | Nome do aplicativo:                                                                    | A                      | plicativo Gratuito                                                 |              |
|                                       | Nome da software house desenvol                                                        | vedora: S              | EFAZ/SP                                                            |              |
|                                       |                                                                                        |                        | CONFIR                                                             | MAR DESISTIR |
| <                                     |                                                                                        |                        |                                                                    | >            |

Para finalizar, encerre o sistema na opção "SAIR".

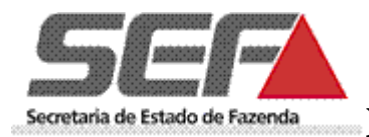

## **Portais NF-e:**

SEF/MG: <u>http://www.sped.fazenda.mg.gov.br/spedmg/nfe/</u> Nacional: <u>http://www.nfe.fazenda.gov.br/portal/principal.aspx</u>

## **SUPORTE:**

O atendimento ao público externo está sendo realizado apenas pelas AF's e pela Central de Atendimento.

### **Telefones Central de Atendimento:**

155 (LIG-Minas) para todo o estado de Minas Gerais;

- (31) 3303.7995 para outros estados ou países e uso em celular.
- \* 08000 200 155 Para atendimento a deficientes auditivos e de fala.

Horário de atendimento: de 07h00 às 19h00, de segunda a sexta-feira (exceto feriados).

#### Fale conosco:

http://formulario.faleconosco.fazenda.mg.gov.br/sefatendeweb/pages/faleconoscoFormulario.xhtml